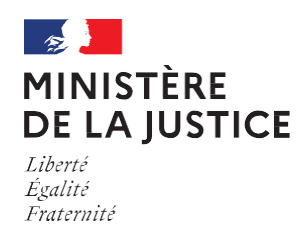

## Prenez vos rendez-vous parloir en ligne

Connectez-vous sur www.penitentiaire.justice.fr

Puis authentifiez-vous avec FranceConnect

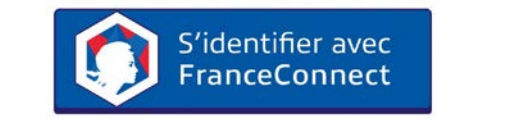

Pour cela il vous suffit d'utiliser les identifiants que vous avez déjà pour l'un des sites suivants :

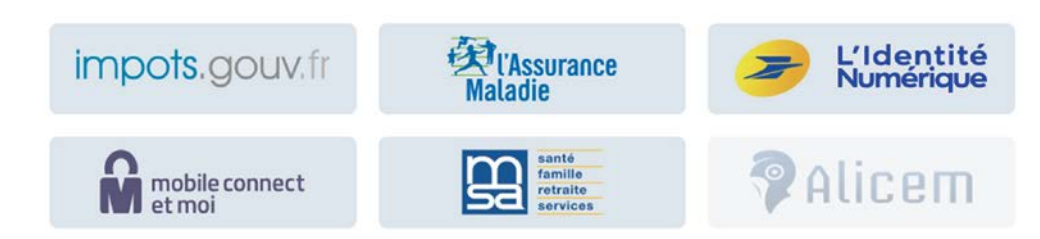

Prenez un rendez-vous parloir pour vous ou vos proches dont vous avez le permis de visite

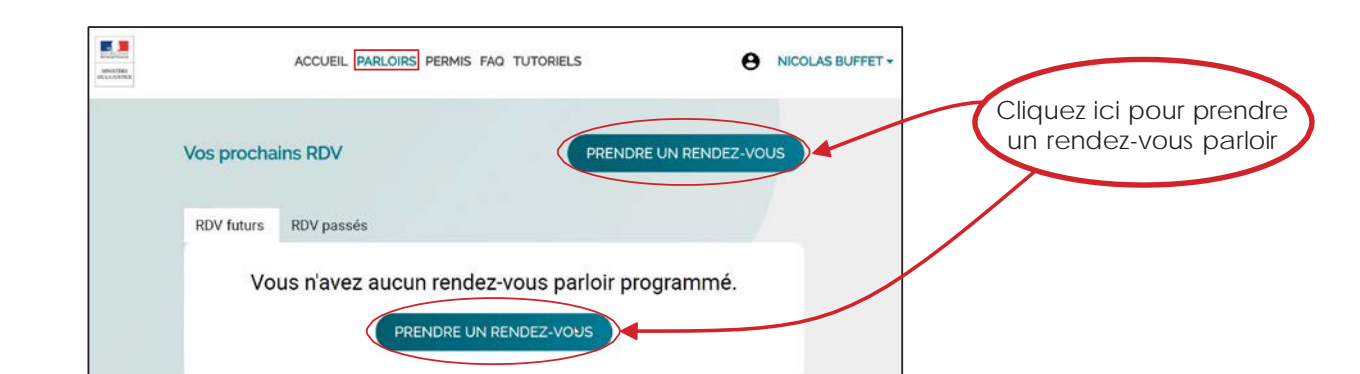

Choisissez qui se rendra au rendez-vous Pour ajouter des accompagnateurs, vous devez au préalable enregistrer leur permis de visite sur votre espace personnel

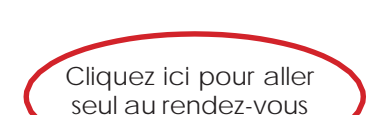

|                        | ACCUEIL PARLOIRS PERMIS FAQ TUTORIELS                           | NICOLAS BUFFET -              | espacepersonnelen<br>hautdel'écran | Mon Compte Mes informations personnelles                                                                                                    |
|------------------------|-----------------------------------------------------------------|-------------------------------|------------------------------------|----------------------------------------------------------------------------------------------------|
| Cliquez ici pour aller | Visiteur Personne détenue<br>Nicolas Buffet John Buffet (40052) | Modifier                      |                                    | Prénom(s) Nom(s) Date de naissance<br>Nicolas Buffet BB/01/1972                                                                                                    |
| seur au rendez-vous    | Quand ?<br>Dimanche 17 nov 09:15 à 10:15                        | Modifier                      |                                    | Mes notifications                                                                                                    |
| Célectionnez           | Avec qui voulez-vous y aller ?                                  |                               |                                    | ncoladu/Heggmat.com<br>Justorise le Ministire de la Justice à mienvoyer des notifications par email pour les rendez-vous parloir pris avec mon permis de visite sur mon espace ou<br>sur celui d'un autre utilisateur (pour toute confirmation, annulation, rappei ou modification de rendez-vous parloir).                                              |
| un visiteur et validez | 2 /2 Invités restants                                           |                               |                                    | Numéro de téléphone           Image: Transmission de la solution de la solution de la solutione par SMS pour les rendez-vous parfoir pris avec mon permis de visite sur mon espace ou           Image: Transmission de la solution de la solutione de la solutione par SMS pour les rendez-vous parfoir pris avec mon permis de visite sur mon espace ou |
| accompagné             | Thibault Table                                                  | ENREGISTIER MES MODIFICATIONS |                                    |                                                                                                    |
|                        | VALIDER                                                         |                               | DÉCONNEXION                        |                                                                                                    |
|                        |                                                                 |                               |                                    |                                                                                                    |

Enregistrez vos permis de visite ou ceux de vos proches Cliquez ici pour ajouter un permis de visite O NICOLAS BUFF ACCUEIL PARLOIRS PERMIS FAQ TUTORIELS Tous les permis Personne déteni Aucun permis de visite n'est enregistré sur votre espace SEDGVU : Saisissez les informations

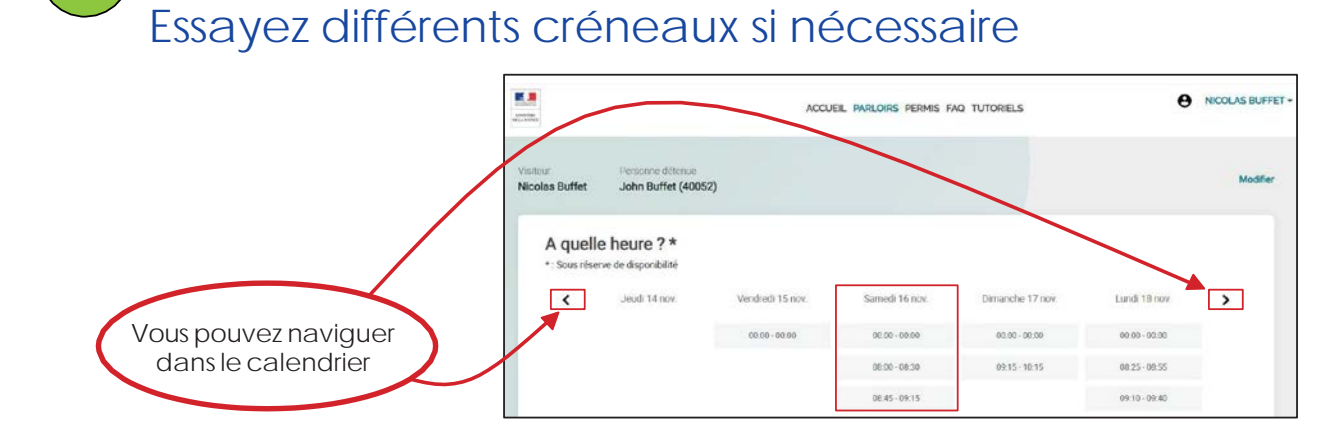

Sélectionnez un créneau parloir disponible

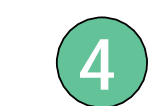

Recevez automatiquement un mail de confirmation. Choisissez ces options dans votre espace personnel

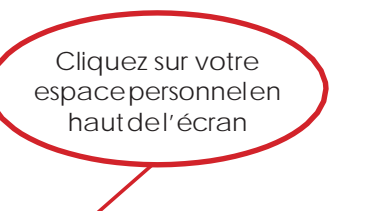

| Ender<br>Markets                                                                          | ACCUEIL PARLOIRS PERMIS FAQ TUTORIELS | Cliquez sur votre<br>espacepersonnelen<br>haut del'écran | Mon Compte Mes informations personnelles                                                                                                    |
|-------------------------------------------------------------------------------------------|---------------------------------------|----------------------------------------------------------|----------------------------------------------------------------------------------------------------|
| Cliquez ici pour aller<br>seul au rendez-vous<br>Quard ?<br>Dimanche 17 nov 09:15 à 10:15 | 52)                                   | todifier<br>todifier                                     | Prénom(s) Nom(s) Date de naissance<br>Burdiet Burdiet<br>Mes notifications                                                                                                    |
| Sélectionnez<br>un visiteur et validez<br>pour être<br>accompagné                         | y aller ?<br>VALIDER                  | NICOLAS BUFFET -<br>MON COMPTE<br>DÉCONNEXION            | Image: Construction of the intervence of the intervence of the interven |

## En cas de besoin, retrouvez :

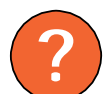

Toutes les réponses à vos questions dans la Foire Aux Questions (FAQ)

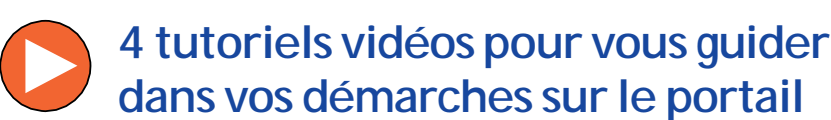

Les informations pratiques pour vous rendre à l'établissement

| 1. Les établissements<br>pénitentiaires                 | ^  | B - Les maisons d'arrêt                                                                                                    |
|---------------------------------------------------------|----|----------------------------------------------------------------------------------------------------|
| A - Les types de structures<br>pénitentiaires en France |    | Au nombre de 66, elles reçoivent les personnes prévenues en détention provisoire<br>(personnes détenues en attente de jugernent ou dont le condamnation riest pas<br>définitive) ainsi que les personnes condamnées dont la peine ou le reliquat de pein |
| B - Les maisons d'arrêt                                 |    | n'excède pas deux ans.                                                                                                    |
| C - Les établissements pour peine                       |    | Suite : C - Les établissements pour peine →                                                                                                    |
| D - La carte des structures pénitentiair                | es |                                                                                                    |
| E - Plus d'informations sur la détention                |    |                                                                                                    |
| 2. Les permis de visite                                 | ~  |                                                                                                    |
| 3. Les visites parloir                                  | ~  |                                                                                                    |
| 4. Le portail des services de                           | ~  |                                                                                                    |
| l'administration pénitentiaire                          |    |                                                                                                    |
|                                                         |    |                                                                                                    |
|                                                         |    |                                                                                                    |
|                                                         |    |                                                                                                    |
|                                                         |    |                                                                                                    |

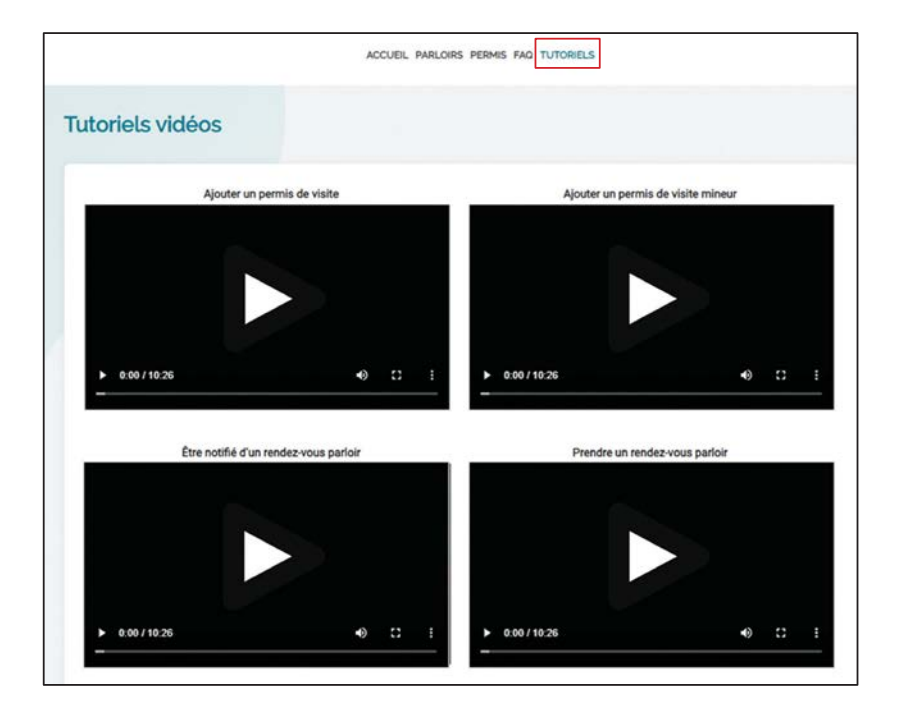

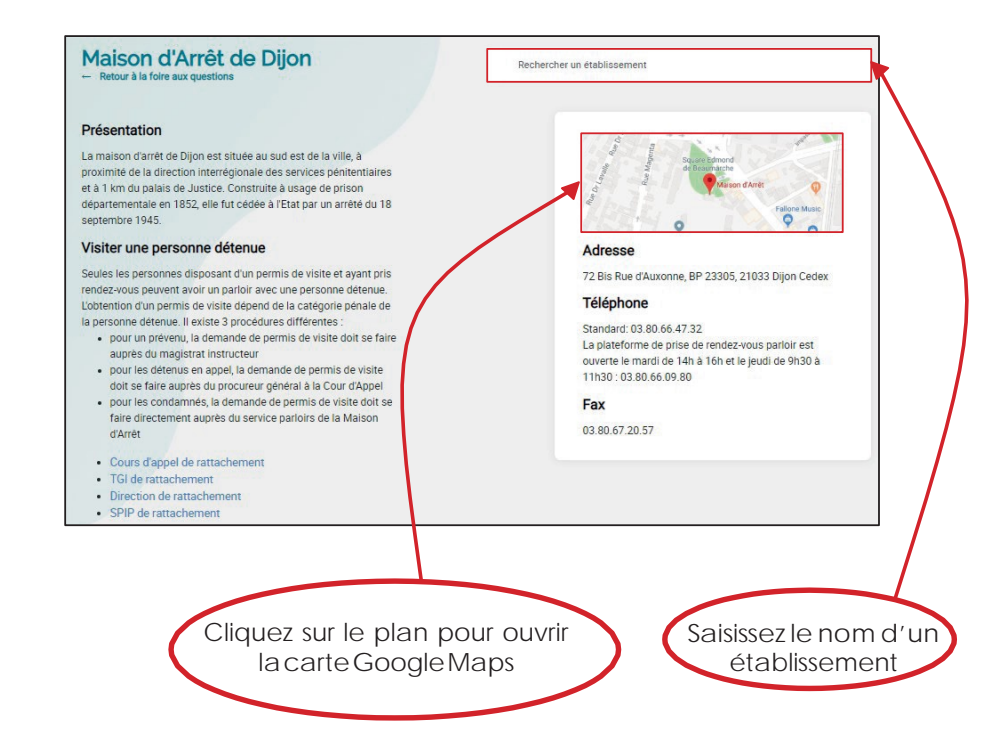

16/02/2017 03:15

© Ministère de la Justice DAP/Service communication - Lescure - 2020